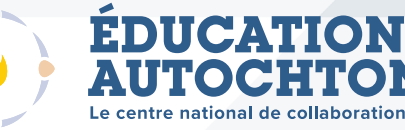

# Trois façons de chercher des activités pédagogiques

**Dans cette fiche-conseils :** Vous apprendrez trois façons de chercher des activités pédagogiques à partir de la « page d'accueil » du centre de ressources éducatives.

URL : https://www.nccie.ca/teaching-resource-centre/?lang=fr

#### 1. Choisir le bouton d'un des « sujets d'activité pédagogique ».

- Faites défiler la page vers le bas pour voir les « sujets d'activité pédagogique ».
- Vous verrez 14 boutons contenant des « sujets ».
- Si un des sujets présentés vous intéresse, cliquez sur le bouton pour découvrir l'activité pédagogique liée à ce sujet.
- Si vous ne trouvez pas de « bouton » lié à un sujet qui vous intéresse, effectuez une « recherche simple » ou une « recherche avancée ».

# SUJETS DES ACTIVITÉS PÉDAGOGIQUES Langue autochtone Principes autochtones de l'être et du savoir Apprentissage sur le territoire Sciences Chimie

## 2. Effectuer une « recherche simple ».

- Trouvez le champ « Recherche » dans le coin supérieur droit de la page.
- Tapez un mot-clé ou un sujet dans le champ.
- Cliquez sur l'icône de recherche (Q) pour trouver des activités pédagogiques liées au mot-clé ou au sujet.

# Chercher....

Recherche Avancée

#### 3. Effectuer une « recherche avancée ».

- Trouvez « Recherche avancée » en haut ou en bas de la page et cliquez dessus pour accéder à la page « <u>Recherche avancée</u> ».
- Faites défiler la colonne de gauche et cochez les cases pour restreindre votre recherche par :
- Niveau d'apprentissage
- Sujet
- Province/Territoire
- Autres termes ou sujets.
- Cliquez sur l'icône de recherche (Q).

| SUJETS      |   |
|-------------|---|
| Archéologie |   |
| Art         |   |
| Biologie    |   |
|             |   |
| Chercher    | Q |
|             | 3 |

• REMARQUE : Si vous avez coché plusieurs cases et qu'aucun résultat n'apparaît, essayez de décocher certaines cases pour simplifier votre recherche (et cliquez à nouveau sur l'icône de recherche).

### Effectuer une nouvelle recherche.

Effectuer une nouvelle recherche. Pour commencer une nouvelle recherche : cliquez sur « Effacer la recherche » dans le coin supérieur droit de la page.

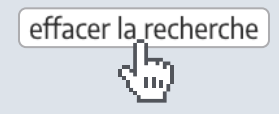